# Definizione del carico dovuto al vento

In NextGen è possibile calcolare il profilo del vento in maniera automatica utilizzando standard quali Eurocodici, ASCE, UBC oppure definire un profilo personalizzato. Versione online: https://nextgen.sant-ambrogio.it/KB783486 Ultimo aggiornamento: 23 ago 2024

Apparecchi verticali su supporti quali gonne e gambe possono subire l'effetto del vento e riportare alla base carichi anche sostanziali. In NextGen è possibile calcolare il profilo del vento in maniera automatica utilizzando i seguenti standard:

- Eurocode 1 EN 1991-1-4
- Uniform Building Code (UBC 97)
- ASCE/SEI, IBC
- IS 875 (Part 3)
- NTC

È inoltre possibile inserire manualmente un profilo del vento, per quei casi in cui il calcolo è da eseguire con uno standard non supportato da NextGen

La compilazione dei dati relativi a vento e sisma influenza il calcolo solamente se sono presenti dei supporti. I componenti a pressione non sono in genere influenzati dai carichi esterni, se non in alcuni casi specifici.

# **Definizione mediante standard**

All'interno dell proprietà dell'*Item* Item > Properties, nella sezione Wind è presente una lista dalla quale scegliere il codice secondo cui si vuole far calcolare a NextGen il carico dovuto al vento.

| Item Properties                                                          | ß                                                |
|--------------------------------------------------------------------------|--------------------------------------------------|
| Vessel 🖟 Design conditions                                               | $\leftrightarrow \mathbf{F}$                     |
| Wind profile calculation method                                          | Eurocode 1 EN1991-1-4:2005 <->                   |
| National Annex                                                           | Generic V <> 🥥                                   |
| Terrain category                                                         | 0 ~ < > @                                        |
| Roughness length z0                                                      | 📩 m 🔒                                            |
| Minimum height zmin                                                      | 📩 m 🔒                                            |
| Fundamental value of the basic wind velocity vb,0                        | 15 m/s                                           |
| Air density p                                                            | 1.25 kg/m³                                       |
| Directional factor c dir                                                 |                                                  |
| Seasonal factor c season                                                 | 1                                                |
| Orography factor co                                                      |                                                  |
| Turbulence factor kl                                                     | 1                                                |
| External pressure coefficient cpe                                        | 1                                                |
| Altitude A                                                               | 0 🛉 m                                            |
| Exposure factor ce                                                       | 0 🔹 💼                                            |
|                                                                          |                                                  |
| 🚰 General 🛱 Geometry 👌 Tests 🌒 Location 🛰 Wind 🚮 Seism 👯 Loads 🍸 Lifting | 🏕 Fatigue 📘 Lining 📝 Reporting 🤌 Options 🛛 🔹 🕈 🗮 |
|                                                                          | Update 🧐 Cancel                                  |

Nell'esempio è stato impostato un calcolo del vento secondo Eurocodice 1 ed è stata impostata una velocità base del vento pari a 15 m/s

#### Far riferimento agli help contestuali per maggiori informazioni su ciascuno dei dati di input

Cliccare su *Update* per salvare i cambiamenti. Passando poi alla visualizzazione del profilo in *Item > Wind*, si può notare che il programma ha impostato la spinta del vento a differenti quote secondo quanto stabilito dalla norma, limitandosi alla quota raggiunta dall'apparecchio.

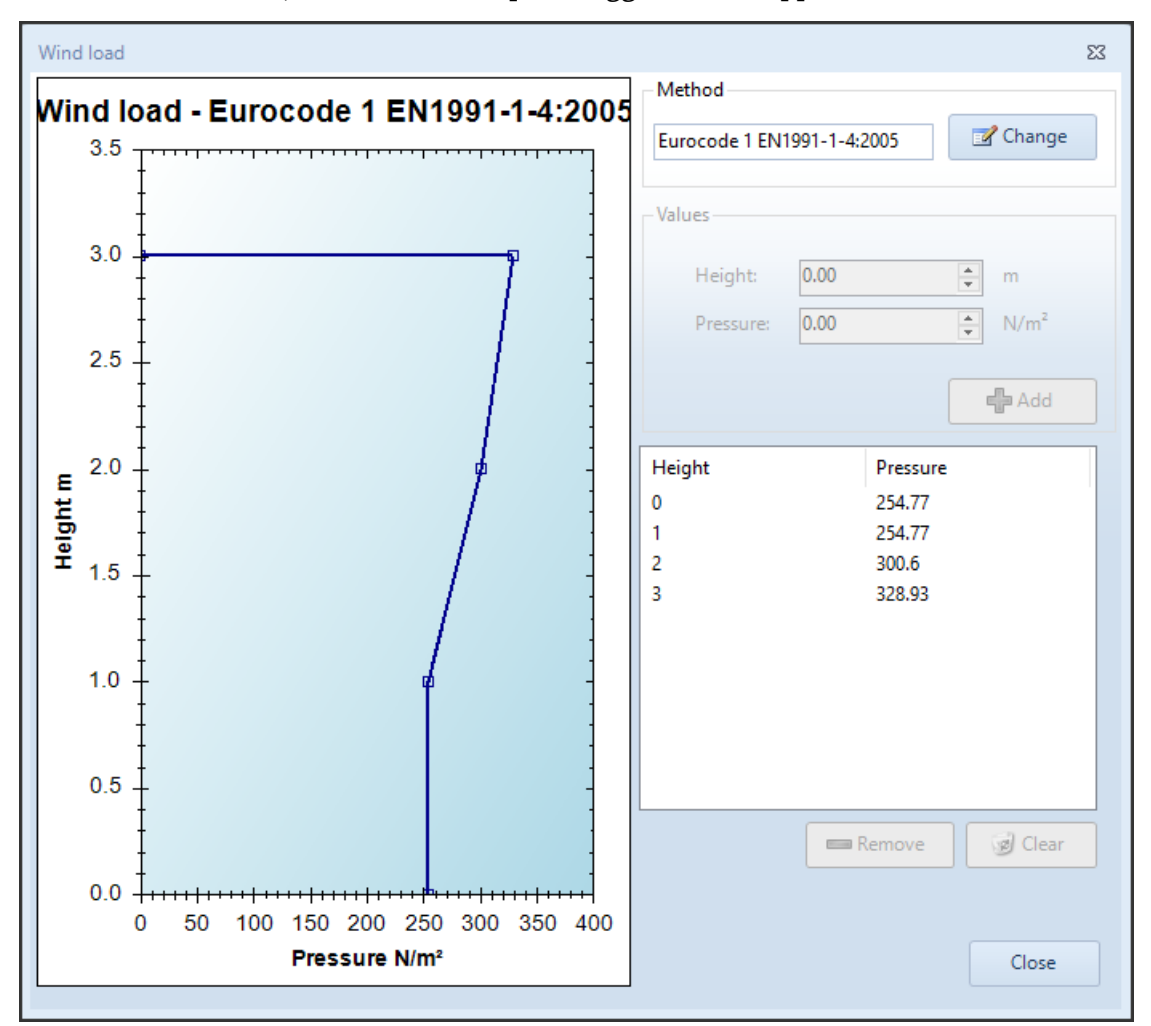

Se l'apparecchio è collocato ad un offset dal terreno, tale distanza è impostabile nelle proprietà dell'*Item*, in particolare in Item > Properties > Geometry > Distance from reference line

### Definizione manuale del profilo del vento

Nella finestra relativa alle proprietà dell'Item vista in precedenza, va scelto il profilo denominato Custom.

Quindi, scegliendo Item > Wind è possibile definire una serie di punti manuali per il grafico, indicando una serie di coppie elevazione-pressione.

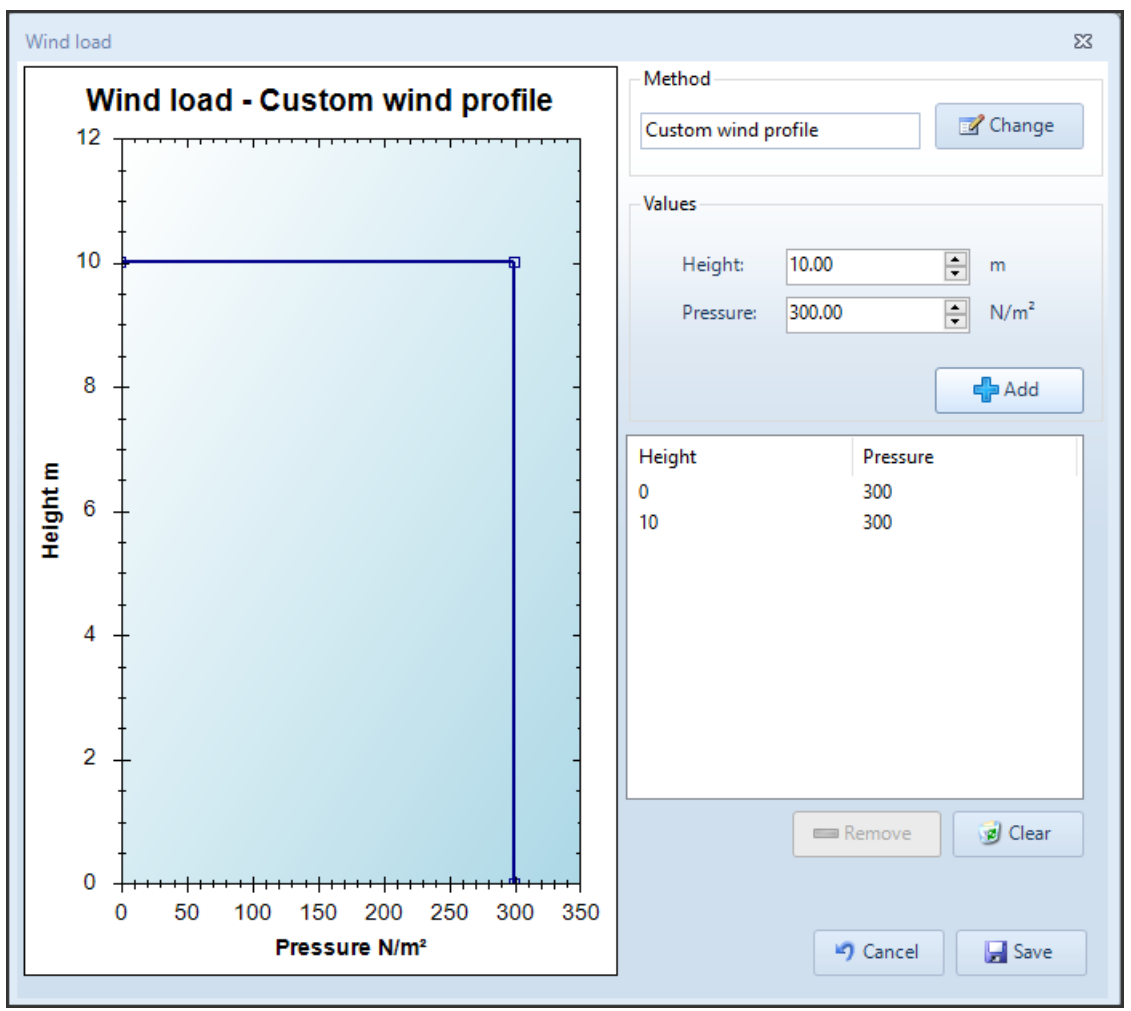

## Combinazioni di carico

La sollecitazione dovuta al vento è recepita dal calcolo dei supporti, mediante gli scenari definiti come *Load Combinations* in Item > Load Combinations.

Per ogni Load Combination è possibile considerare o meno il vento e definirne un coefficiente.

| oad combinatio                     | on details          |                  |                    |                     | _                                           |                    |                   |      |
|------------------------------------|---------------------|------------------|--------------------|---------------------|---------------------------------------------|--------------------|-------------------|------|
| General                            |                     |                  |                    |                     | Pressures                                   |                    |                   |      |
| Enabled                            | Perform colu        | mn structural an | alysis             | Default for lifting | Pressure factor:                            | 1.00 ≑             |                   |      |
| Name:                              | Operating           |                  |                    |                     | Pressure type:                              | Pi                 |                   | •    |
| Condition:                         | Design conditio     | ns               |                    | •                   | Static head factor:                         | 1.00 🌲             |                   |      |
| Type:                              | Operating           |                  |                    | •                   | Static head type:                           | Phi                |                   |      |
| 51                                 |                     |                  |                    |                     |                                             |                    |                   |      |
| Allowables                         |                     |                  |                    |                     | Weights                                     |                    |                   |      |
| Tensile allowa                     | ble factor:         |                  | 1.00               |                     | Dead weight factor:                         | 1.00 🜩             |                   |      |
| Tensile allowa                     | ble type:           |                  | Design             |                     | Dead weight type:                           | Gmax               |                   | [    |
| Compressive a                      | llowable factor:    |                  | 1.00               |                     | Live weight factor:                         | 1.00 🔹 🗴           | L                 |      |
| Compressive e                      |                     |                  | Deview             |                     |                                             | 100                |                   |      |
| Compressive allowable type: Design |                     |                  | insulation factor: | 1.00                |                                             |                    |                   |      |
| Anchor bolts allowable factor:     |                     |                  | Other loads        | Other loads         |                                             |                    |                   |      |
| Calculation te                     | mperature for anc   | hor bolts:       | 20                 | °C                  | Horizontal seism factor:                    | 1.00 🌻             | x Eh              |      |
| External actio                     | ns and foundatio    | n loads on supp  | orts               |                     | Vertical seism factor:                      | 1.00 🔹             | x Ev              |      |
| Override au                        | tomatic calculatic  | on               |                    |                     | Period of vibration:                        | 0.171 💲            | S 🔒               |      |
| Horizontal forc                    | e: (X Axis)         | 0.0              | ‡ N                |                     | Wind factor:                                | 1.00 🔹             | хW                |      |
| /ertical force:                    |                     | 0.0              | \$ N               |                     | Snow factor:                                | 1.00 🌲             | x S               |      |
| Moment:                            | (My)                | 0.0              | ‡ N⋅m              |                     | Sum wind and seism effects when bo          | oth are set        |                   |      |
| Override ce                        | nter of gravity cal | culation         |                    |                     | Nozzle loads factor:                        | 1.00 🜩             | x F               |      |
| X: 0.0                             | 0 ‡ Y:              | 0.00             | ‡ Z:               | 1749.02 ‡ mm        | Combination method of nozzle loads:         |                    | AD 2000 S 3/0 Ann | ex 2 |
|                                    |                     |                  |                    |                     | Default direction of resultant vertical for | rce (AD2000 only): | Downward          |      |
|                                    |                     |                  |                    |                     | External forces and moments factor:         | 1.00 🜲             | x F2              |      |
|                                    |                     |                  |                    |                     | Combination method of external forces       | and moments:       | SRSS              |      |
|                                    |                     |                  |                    |                     | Default direction of resultant vertical for | rce (SRSS only):   | Downward          |      |
|                                    |                     |                  |                    |                     |                                             |                    |                   |      |

# **Profilo resistente**

NextGen calcola automaticamente il profilo resistente al vento. Come di consueto è possibile intervenire su questo calcolo agendo sui componenti, nella loro categoria *External loads*.

| 💦 Cylindrical shell "Cylindrical shell #1" |                      |              |  |  |  |  |
|--------------------------------------------|----------------------|--------------|--|--|--|--|
| 🚖 Essentials                               | Area exposed to wind | 1.824 💼 m² 🔒 |  |  |  |  |
| 😭 General                                  | Shape coefficient    | cf 1         |  |  |  |  |
| Design conditions                          |                      |              |  |  |  |  |
| 🛱 Geometry                                 |                      |              |  |  |  |  |
| 8 Ligaments                                |                      |              |  |  |  |  |
| ∫s External loads                          |                      |              |  |  |  |  |
| 📣 Weight                                   |                      |              |  |  |  |  |
| Reporting                                  |                      |              |  |  |  |  |

Si può personalizzare sia la superficie esposta al vento sia il coefficiente di forma.

# Report

Nelle pagine iniziali riepilogative del report di calcolo è presente, se definita a attiva, la sezione contenente il calcolo del vento:

T

| Wind profile calculation |                                                                |                  |                    |                      |                                                              |              |
|--------------------------|----------------------------------------------------------------|------------------|--------------------|----------------------|--------------------------------------------------------------|--------------|
|                          | According to: Eurocode 1 EN1991-1-4:2005                       |                  |                    |                      |                                                              |              |
| Wind profile             |                                                                |                  |                    |                      |                                                              |              |
| National Annex:          |                                                                |                  |                    |                      |                                                              | Generic      |
| Terrain category:        |                                                                |                  |                    |                      |                                                              | 0            |
| Fundamental value of     | the basic                                                      | wind velocity    |                    |                      | vb0                                                          | = 15.00 m/s  |
| Directional factor       |                                                                | 2                |                    |                      | cdir                                                         | = 1.00       |
| Seasonal factor          |                                                                |                  |                    |                      | cseasonal                                                    | = 1.00       |
| Altitude factor          |                                                                |                  |                    |                      | calt                                                         | = 1.00000    |
| Basic wind velocity      |                                                                |                  |                    |                      | vb                                                           | = 15.00 m/s  |
| Orography factor         |                                                                |                  |                    |                      | corography                                                   | = 1.00       |
| Turbulence factor        |                                                                |                  |                    |                      | kl                                                           | = 1.00       |
| Air density              |                                                                |                  |                    |                      | ρ                                                            | = 1.25 kg/m³ |
| External pressure coe    | fficient                                                       |                  |                    |                      | сре                                                          | = 1.000      |
| Roughness length         |                                                                |                  |                    |                      | z0                                                           | = 0.003 m    |
| Minimum height           |                                                                |                  |                    |                      | zmin                                                         | = 1.00 m     |
|                          |                                                                |                  |                    |                      | z0,II                                                        | = 0.05 m     |
| Terrain factor           |                                                                |                  |                    | $k_r =$              | $0.19 \cdot (\frac{z_0}{z_{0,II}})^{0.07}$                   | = 0.15604    |
| Roughness factor         |                                                                |                  |                    |                      | $c_r = k_r \cdot \ln(\frac{z}{z_0})$                         | *            |
| Mean wind velocity       |                                                                |                  |                    |                      | $v_m = c_r \cdot c_o \cdot v_b$                              | = *          |
| Turbulence intensity     | Turbulence intensity $I_v = \frac{k_I}{c_o \cdot ln(z/z_0)} =$ |                  |                    |                      |                                                              |              |
| Wind pressure            |                                                                |                  |                    | $q_p = (1 + 7)^2$    | $(7 \cdot I_{\nu}) \cdot \frac{1}{2} \cdot \rho \cdot v_m^2$ | = *          |
|                          | Height                                                         | Roughness factor | Mean wind velocity | Turbulence intensity | Windpressure                                                 |              |
|                          | z                                                              | cr               | vm                 | lv                   | qp                                                           |              |
|                          | 0 m                                                            | 0.90643          | 13.60 m/s          | 0.17214              | 254.77 N/m <sup>2</sup>                                      |              |
|                          | 1.00 m                                                         | 0.90643          | 13.60 m/s          | 0.17214              | 254.77 N/m <sup>2</sup>                                      |              |
|                          | 2.00 m                                                         | 1.01459          | 15.22 m/s          | 0.15379              | 300.60 N/m <sup>2</sup>                                      |              |
|                          | 3.00 m                                                         | 1.07786          | 16.17 m/s          | 0.14476              | 328.93 N/m <sup>2</sup>                                      | ]            |

Il calcolo del supporto, per le Load Combinations in cui il vento è presente, mostrerà il carico relativo:

| Foundation loads                                                    |                                         |   |             |
|---------------------------------------------------------------------|-----------------------------------------|---|-------------|
| Shear (wind)                                                        | Sw = c_wp · W_p · A                     | = | 695 N       |
| Shear (earthquake)                                                  | Se = c_sh · Sh · W_e                    | = | 0 N         |
| Total force parallel to x axis due to local loads                   | Fx                                      | = | 0 N         |
| Total force parallel to y axis due to local loads                   | Fy                                      | = | 0 N         |
| Total force parallel to z axis due to local loads (positive upward) | Fz                                      | = | 0 N         |
| Moment (wind)                                                       | <mark>Mw = Sw · hc</mark>               | = | 1 243.2 N·m |
| Moment (earthquake)                                                 | Me = Se · hg                            | = | 0 N·m       |
| Total moment about x axis due to local loads                        | Mx                                      | = | 0 N·m       |
| Total moment about y axis due to local loads                        | My                                      | = | 0 N·m       |
| Total moment about z axis due to local loads                        | Mz                                      | = | 0 N·m       |
| Vertical load due to snow                                           | S=s·a                                   | = | 0 N         |
| Vertical load                                                       | VL = We · (g + c_sv · Sv) - Fz + c_sn·S | = | 6 002 N     |
| Horizontal load                                                     | HL = max(Sw; Se) +√(Fx²+Fy²)            | = | 695 N       |